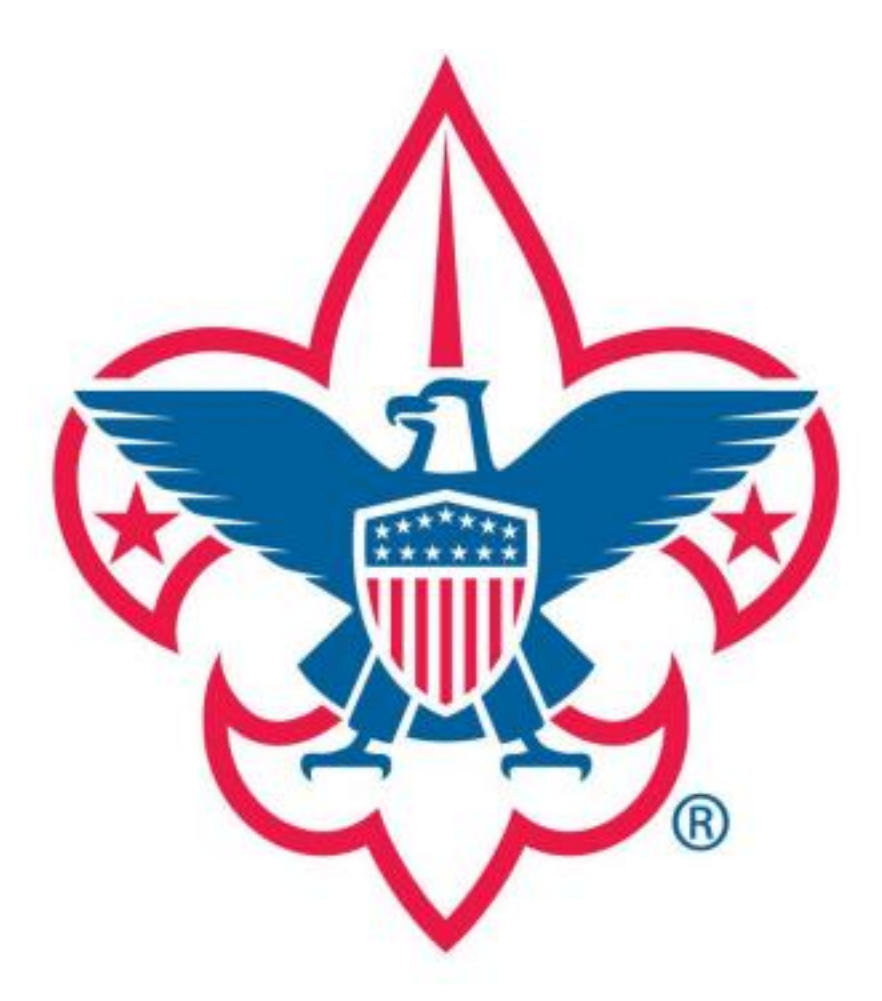

# **Prepared. For Life.** Troop 58 Davidson, North Carolina

New Merit Badge Counselor Registration and Training

2021

## Welcome to Troop 58!

We are thrilled to have you on board with Troop 58. As part of counseling merit badges within the Troop, along with Youth Protection Training, an adult BSA application and merit badge counselor application need to be completed. This guide details the requirements as well as how to access and complete them. Reach out to the Troop Committee Chair, Merit Badge Coordinator, or Training Chair with any questions you may have.

It is recommended to complete the steps in the order shown here.

#### Step One: Youth Protection Training (YPT)

- Method: Online
- Frequency: Every 24 Months
- Instructions: See guidance below.

Details: It is the mission of Youth Protection volunteers and professionals to work within the Boy Scouts of America to maintain a culture of Youth Protection awareness and safety. A certificate of completion will be generated upon completion of the course. <u>This certificate needs to be saved by you with the recommendation</u> to file within your computer documents. Submit a printed or digital copy along with the Adult Application and <u>Merit Badge Counselor Application</u>.

#### Step Two: Adult BSA Application

Method: Paper or Digital Application

Frequency: Once

Instructions: Fillable PDF https://filestore.scouting.org/filestore/pdf/524-501.pdf

Details: Save as PDF or Print, and Return completed application to Merit Badge Coordinator via email or in person.

#### Step Three: Merit Badge Counselor Application

Method: Paper or Digital Application

Frequency: Initial sign up as counselor and with any/each change. Renewal to maintain, add, or drop badges per year via Council's online portal.

Instructions: Fillable PDF <u>https://filestore.scouting.org/filestore/pdf/34405.pdf</u>

Details: Save as PDF or Print, and Return completed application, <u>along with YPT certificate</u> <u>of completion</u>, to Merit Badge Coordinator via email or in person.

#### Step Four (See Details): BSA Health Form

Method: Paper Form

Frequency: Every 12 Months

Instructions: If not already provided one, the form can be accessed via the below link or Google BSA Health Form. <u>https://www.scouting.org/health-and-safety/ahmr/</u>.

Details: **Not needed for counselors unless going on trips**. Parts A and B apply to ALL participants in basic Scouting activities such as local tours and weekend camping trips less than 72 hours in duration. Part C is required if you will participate in an activity lasting longer than 72 hours (like summer camp). Note that Part C must be completed by a certified and licensed physician (MD, DO), nurse practitioner, or physician assistant. Return completed form to the Troop Health Form Coordinator.

#### Step Five (See Details): Troop 58 Adult Code of Conduct

Method: Paper Form

Frequency: Once

Instructions: Provided by Merit Badge Coordinator upon signing up to be a counselor. Print the form and return completed and signed to Troop Committee Chair.

Details: This demonstrates the commitment from each adult leader to serve as a positive role model. *This is not contingent on processing with Council.* 

#### (Optional) Step Six: Merit Badge Counselor Training

Method: Online Frequency: Once Instructions: See below for guidance Details: Position specific training designed for Merit Badge Counselors. This course serves as an orientation to the position.

### How to Complete Youth Protection Training (YPT)

· Visit my.scouting.org and sign in to your account

Recommended browsers are Google Chrome for PC or Safari for Mac o "Forgot Username" and "Forgot Password" links available if needed

· On the opening page, select the Youth Protection logo

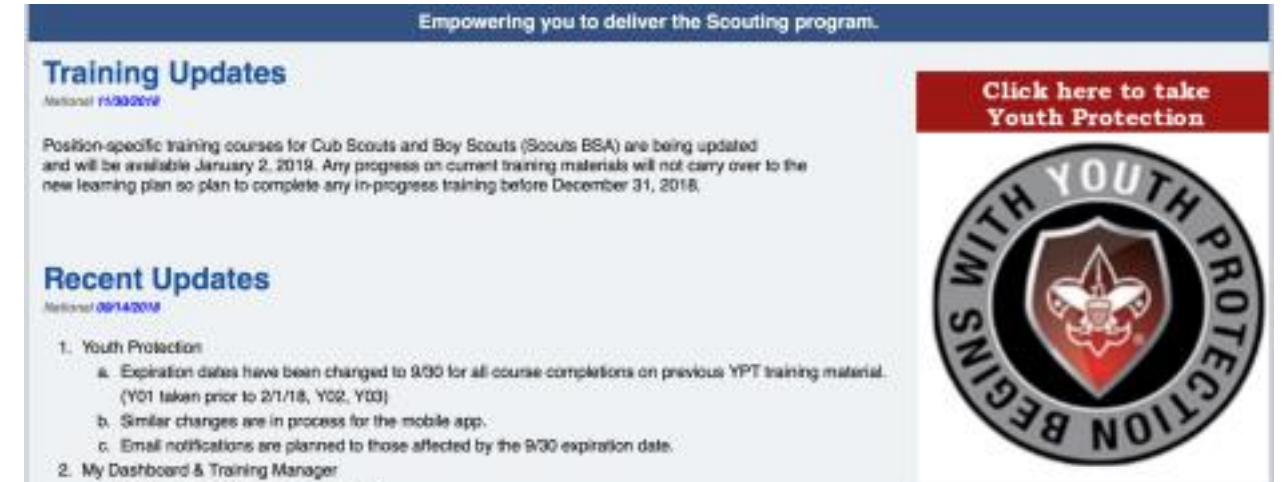

· A new window will open. Review the Opening video then scroll down and select "Add Plan"

| 📝 Youth Protection - Yoı                    |              |          |          | ≣ |
|---------------------------------------------|--------------|----------|----------|---|
| I O O O O O O O O O O O O O O O O O         | TTE PAST DOE | DUE SOON | COMPLETE |   |
| Youth Protection<br>Training -<br>MANDATORY |              |          |          |   |
| DUED N/A                                    |              |          |          |   |
| COMP N/A                                    |              |          |          |   |
| + Add Plan                                  |              |          |          |   |

· Select "Youth Protection Training" to open the course

| 📝 Youth Protection - Yoi 📰 🔳                                                                                                    |
|----------------------------------------------------------------------------------------------------|
| 1 1 1 1 0 0 0 0 0 0 0 0 0 0 0 0 0 0 0 0 0 0 0 0 0 0 0 0 0 0 0 0 0 0 0 0 0 0 0 0 0 0 0 0 0 0 0 0 0 0 0 0 0 0 0 0 0 0 0 0 0 0 0 0 0 0 0 0 0 0 0 0 0 0 0 0 0 0 0 0 0 0 0 0 0 0 0 0 0 0 0 0 0 0 0 0 0 0 0 0 0 0 0 0 0 0 0 0 0 0 0 0 0 0 0 0 0 0 0 |
| Youth Protection<br>Training -<br>MANDATORY                                                                                                    |
| TYPE Standar<br>DUED N/A                                                                                                    |
| 0%<br>COMPLETED ·                                                                                                    |

• Select "Launch Course" to open each module. All four need to be completed for full credit of Youth Protection Training

| Youth Protection - You - Youth Protection Training - MANDATORY |                         |             |               |
|----------------------------------------------------------------|-------------------------|-------------|---------------|
| 1 Overview and Policies                                        |                         |             | LAUNCH COURSE |
| DUE DATE N/A                                                   | STATUS Not<br>Attempted | OPTIONAL No | TYPE Course   |
| 2 Sexual Abuse                                                 |                         |             | LAUNCH COURSE |
| DUEDATE N/A                                                    | STATUS Not<br>Attempted | OPTIONAL No | TYPE Course   |
| 3 Bullying                                                     |                         |             | LAUNCH COURSE |
| DUE DATE N/A                                                   | STATUS Not<br>Attempted | OPTIONAL No | TYPE Course   |
| 4 YPT Certification Test                                       |                         |             | LAUNCH COURSE |
| DUE DATE N/A                                                   | STATUS Not<br>Attempted | OPTIONAL No | TYPE Course   |

## **Online Course Instructions: Merit Badge Counselor Training**

 $\cdot$  Visit <code>my.scouting.org</code> and sign in to your account

o Recommended browsers are Google Chrome for PC or Safari for Mac o "Forgot Username" and "Forgot Password" links available if needed

· Select "Menu" in the upper left corner

| 😥 Menu 💚                               | my Scouting                                  |
|----------------------------------------|----------------------------------------------|
| 🗮 My Training                          |                                              |
| Maintenance                            |                                              |
| Select "My Dashboard" in the drop down |                                              |
| 😸 Menu 💚                               | my Scouting                                  |
| Menu                                   |                                              |
| My Dashboard                           |                                              |
| <b>A</b>                               |                                              |
| Select "Training Center"               |                                              |
| Wy Dashboard                           | my.Scouting                                  |
| My Training                            |                                              |
|                                        | YPT Training Center Requirements Completions |
|                                        |                                              |

• Select "Scouts, BSA" from the list of programs

|                                                                                | rei nanng center Paquirmens Competions |   |
|--------------------------------------------------------------------------------|----------------------------------------|---|
| Training Courses by Program<br>Click here for a list of position requirements. |                                        |   |
| 💠 Cub Scouting                                                                 |                                        | > |
| 🔆 Scouts, BBA                                                                  |                                        | > |
| I Venturing                                                                    |                                        | > |

 $\cdot$  New Window will open...scroll down and under "Merit Badge Counselor Training", select "Add Plan"

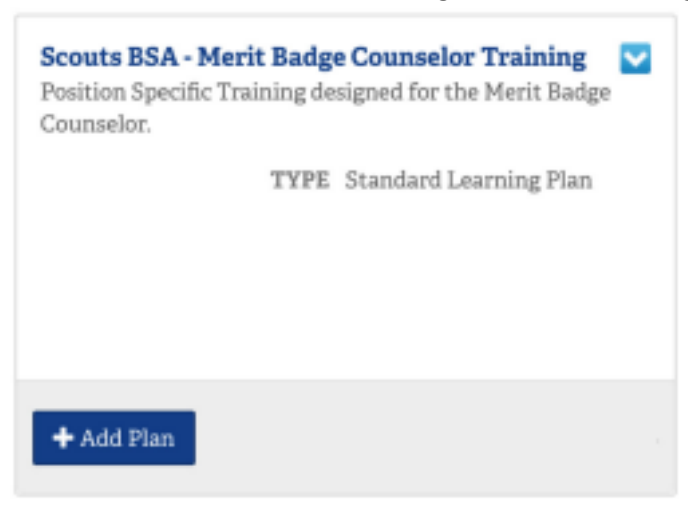

· Select "Merit Badge Counselor Training"

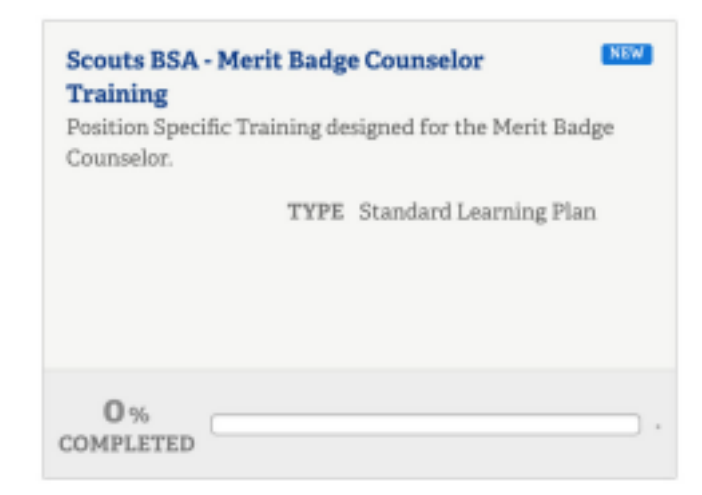

 $\cdot$  Select each individual course. There are two:

| "Before the | e Fi<br>Sci | irst Meeting"; "Position Trained"<br>outs BSA - Merit Badge Counselor Training                                                                                                    |
|-------------|-------------|----------------------------------------------------------------------------------------------------|
|             | (           |                                                                                                    |
|             | 15          | SEQUENCE NUMBER Tress (4)                                                                                                    |
|             | Scene       | is 85A+ Editeri a Taxining Program = Remote 88A+Herrik Badge Counterlar Training                                                                                                    |
|             | 1           | Scours ISA - Merit Badge Counselors - Before the First Meeting<br>Merit Badge Counselor Position Specific Training - Step Learning plan for individuals in the Merit Badge Counselor role to be completed before the first meeting with<br>youth. |
|             |             | STATUS Incomplete TYPE Learning Plan                                                                                                    |
|             | 2           | Scouts BSA - Merit Badge Counselors - Position Trained<br>Herit Radge Counselor Position Specific Training - Step Elearning plan for individuals in the Merit Radge Counselor role to be position trained                                         |
|             |             | STATUS Incomplete TYPE Learning Plan                                                                                                    |

 $\cdot$  Within each of the two courses, select "Launch Course" to complete each listed module. Each course has multiple individual modules - all need to be completed for full credit.